取引メニュー

取引メニューでは以下の機能を実行することができます。

**伝票入力** 新規の「入金」「出金」「振替」伝票を入力します。

**伝票訂正** 伝票・仕訳の訂正ができます。

伝票の印刷ができます。

分散入力の際の伝票の送受信をします。

**伝票印刷** 伝票を必ず印刷したい場合に、管理された印刷未処理の伝票を 一括で印刷します。

消費税一括税抜 税込経理で仕訳をおこない、月末や期末で一括して税抜きの

仕訳を計上します。免税事業者や消費税は税理士にまかせている
場合は使用しなくてもよいです。
消費税は課税・非課税・不課税や取引内容によっても判定が分かれ

ますので正確に処理するのは難しいです。

| 取引 |            |    |
|----|------------|----|
| 伝票 | <b>【入力</b> | ЖN |
| 伝票 | ЖM         |    |
| 伝票 | 印刷         |    |
| 消費 | 最税一括税      | 抜  |

伝票入力

新規の伝票を計上します。

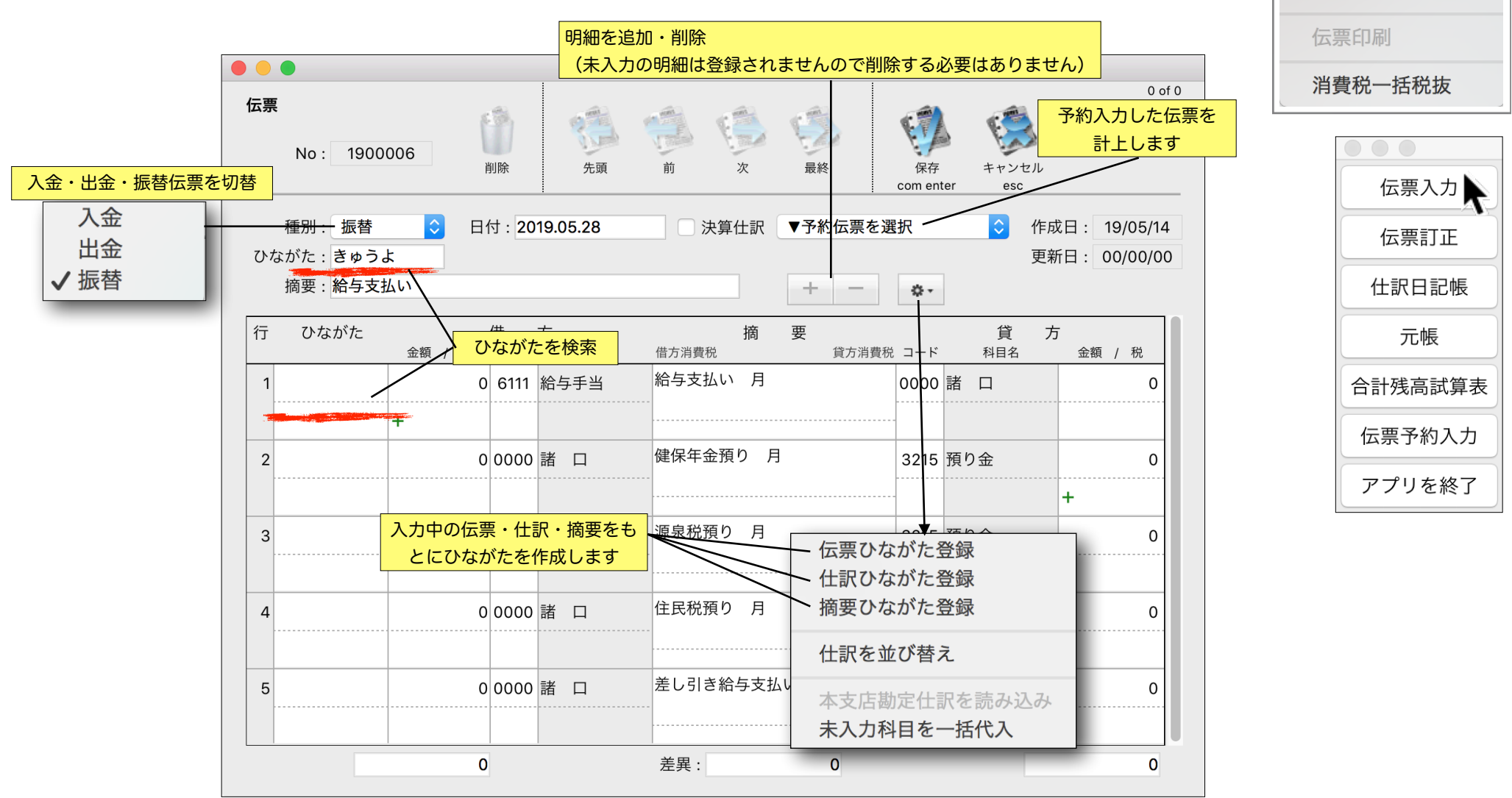

取引

伝票入力

伝票訂正

ЖN

ЖМ

```
第5章 - 2
```

# Tips

伝票入力画面に隠されたいくつかのTipsです。

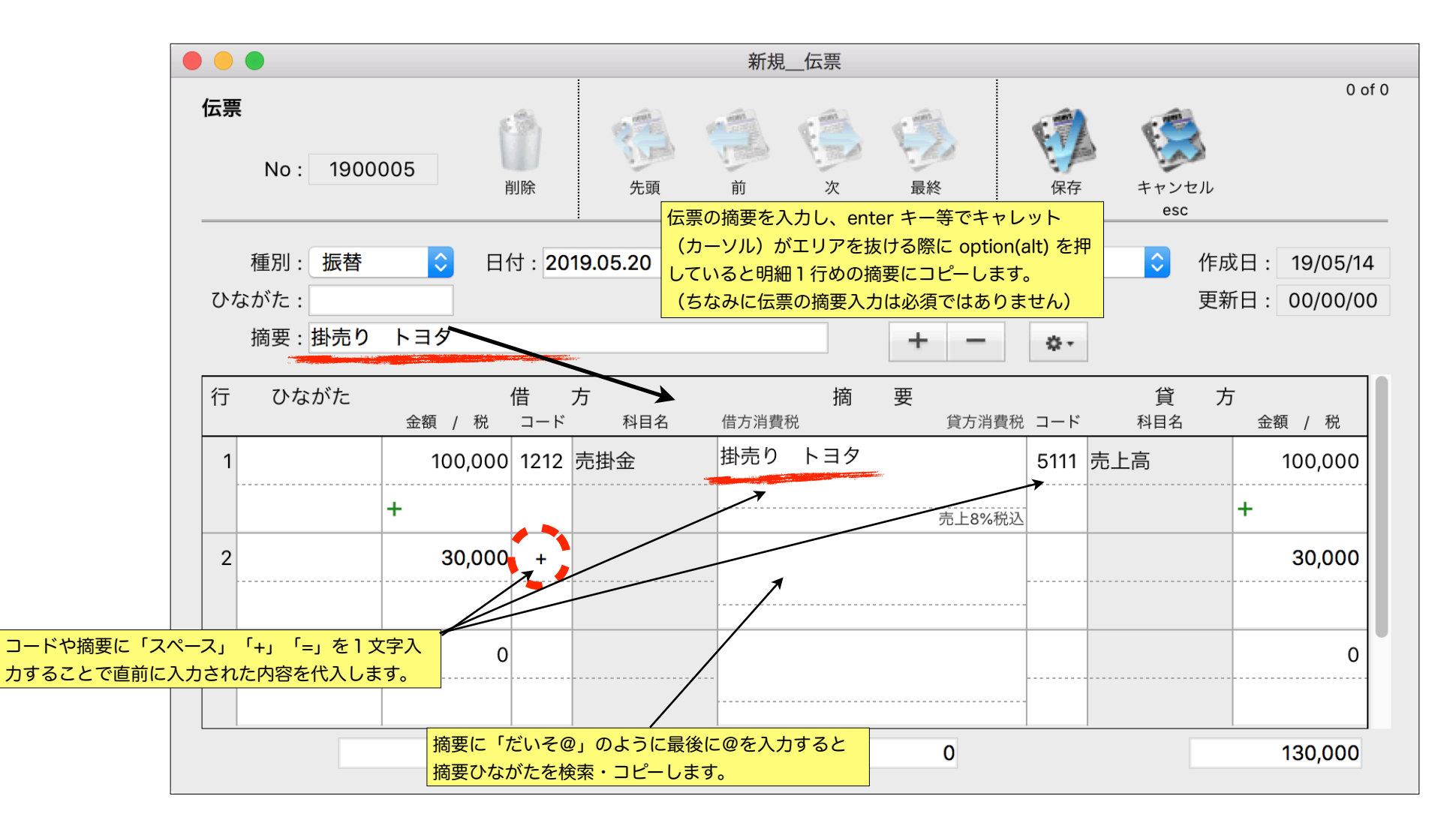

## 伝票訂正

伝票の一覧表示、訂正をおこないます。

任意の伝票を印刷できます。

分散入力の際の、母体(主)データと分散入力先と の間で伝票を送受信できます。

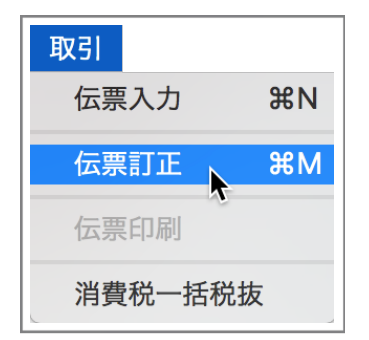

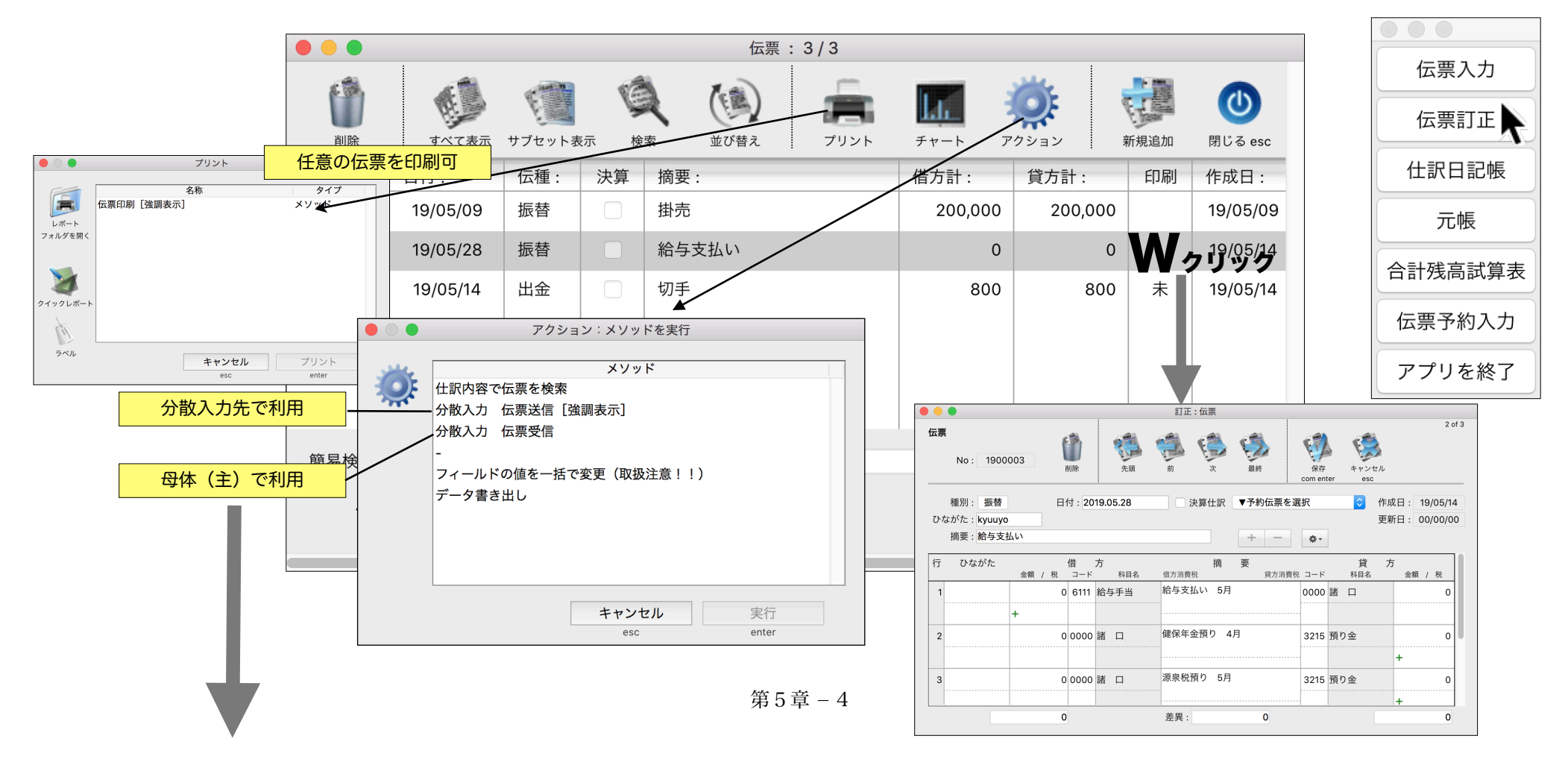

## 分散入力 / 母体(主) データ・分散入力先

分散入力先を 192.168.0.11 母体(主) データのマシンのIPアドレスを 192.168.0.10 とします。

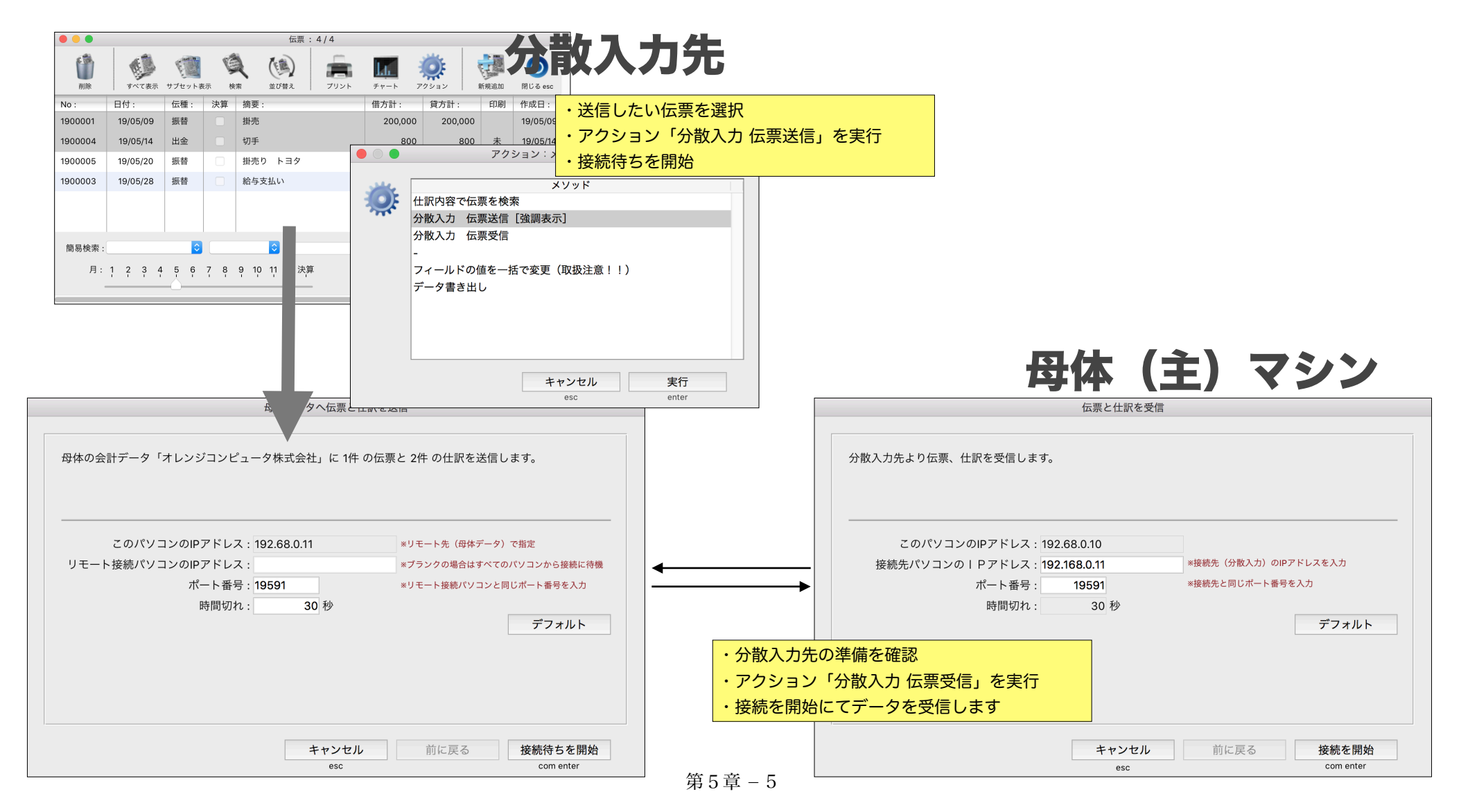

### 伝票印刷

複数の人が手書き伝票を書いて、会計担当者がデー タを入力する。という会社もあるでしょう。手書き伝 票を書かずに直接会計ソフトに入力する会社もあるで しょう。もし直接会計ソフトに入力するが伝票という 形を残しておきたい場合に伝票印刷を利用します。

「基本情報」メニューの「入力と印刷」ページに伝 票印刷で印刷未処理を管理することで、新規伝票・訂 正した伝票をもれなく印刷できます。

|                 |   | v=++/                           | o : 1900003 |              | 承認   |   |    | 係 |
|-----------------|---|---------------------------------|-------------|--------------|------|---|----|---|
|                 |   | <b>振替伝票</b> 日付:2019.05.28 給与支払い |             |              |      |   |    |   |
|                 |   | 金額                              | 借方科目        | 摘要           | 貸方科目 |   | 金額 |   |
|                 | 1 | 0                               | 給与手当        | 給与支払い 5月     | 諸口   |   |    | 0 |
|                 |   | +                               |             |              |      |   |    |   |
|                 | 2 | 0                               | 諸口          | 健保年金預り 4月    | 預り金  |   |    | 0 |
|                 |   |                                 |             |              |      | - | +  |   |
|                 | 3 | 0                               | 諸口          | 源泉税預り 5月     | 預り金  |   |    | 0 |
|                 |   |                                 |             |              |      |   | +  |   |
|                 | 4 | 0                               | 諸口          | 住民税預り 5月     | 預り金  |   | L  | 0 |
| A4に3枚を割り付け印刷します |   |                                 |             |              | ATTE |   | 1  |   |
|                 | Ŭ | 0                               |             | 走し引き給与文払い 5月 | 普通預金 |   | _  | 0 |
|                 |   |                                 |             |              |      |   |    |   |
|                 |   |                                 |             |              |      |   |    |   |
|                 |   |                                 |             |              |      |   |    |   |
|                 |   |                                 |             |              |      |   |    |   |
|                 |   | 0                               |             | 合計           |      |   |    | 0 |
|                 |   |                                 |             |              |      |   |    | Ŭ |

印刷

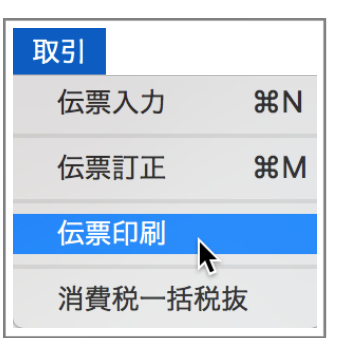

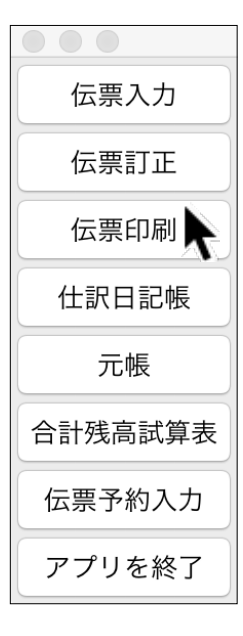

基本情報/入力と印刷

¹ ✓ きりとり線を印刷

. 伝票印刷: 🔽 印刷未処理を管理

元帳印刷でページ数の印刷: 💿 する 👘 しない

#### 消費税一括税抜

税込処理された仕訳データから、月末もしくは期末 に一括で消費税金額を算出し、税抜き仕訳を生成しま す。消費税の処理をこの会計ソフトで特にしない場合 は使用しません。

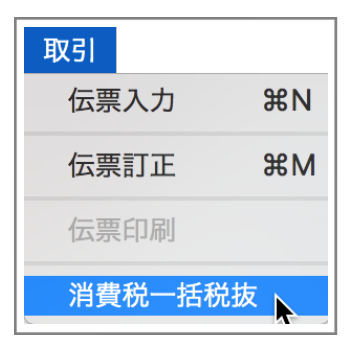

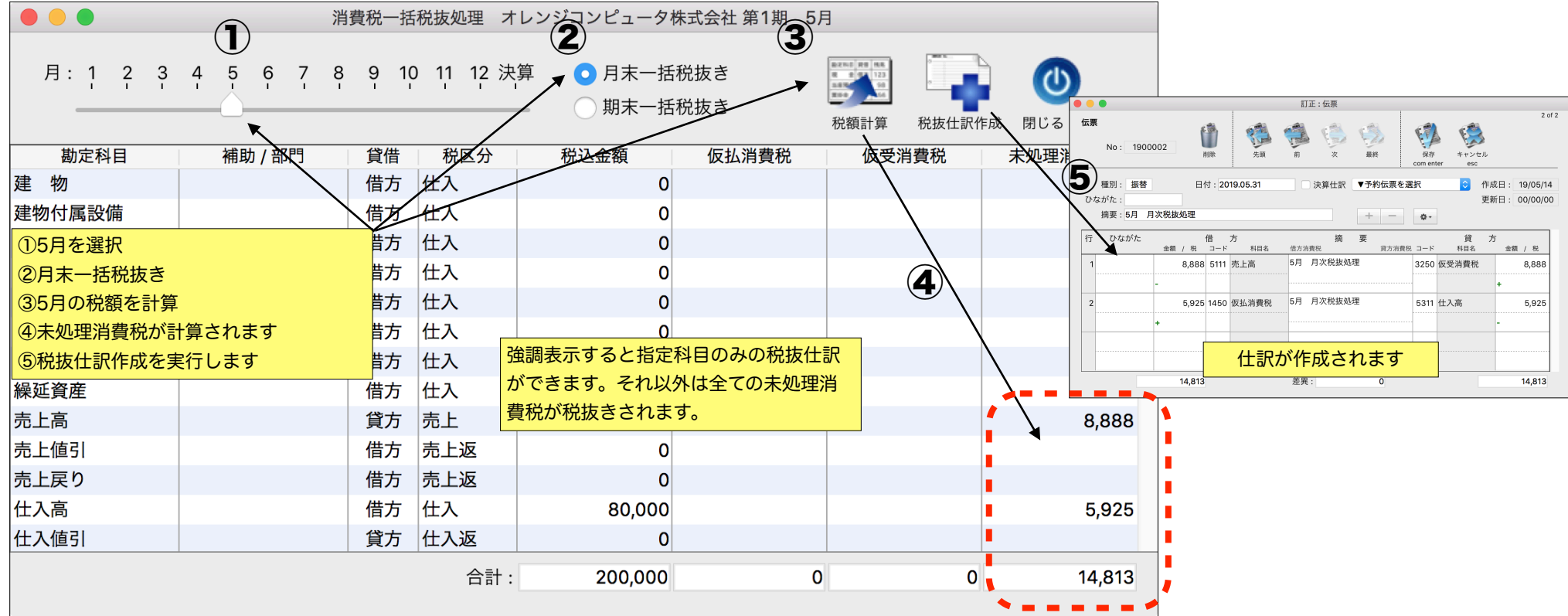